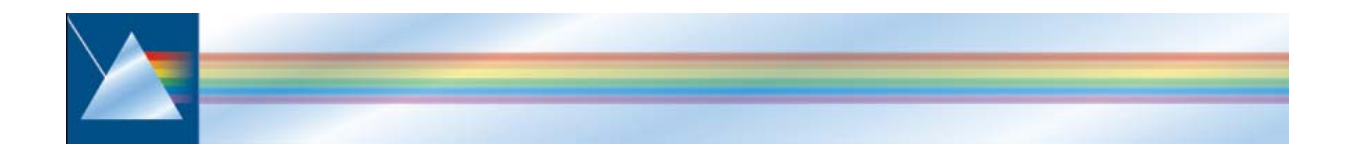

# **BDM 400**

#### Wolnostojące Stacje Mikrofonu Strefowego

#### INSTRUKCJA instalacji i użytkowania standardowa

BEL AQUSTIC Dźwięk Inteligentny ul. Sienkiewicza 11/2, 80-227 Gdańsk tel. 058 3453875, 3411839, fax.3412386 WWW.BEL-AQUSTIC.COM.PL

produkcja BALDWIN BOXALL (UK) © Nov 2006 Baldwin Boxall Communications Limited

Wealden Industrial Estate Farningham Road, Jarvis Brook Crowborough East Sussex TN6 2JR UK

Telephone: +44 (0)1892 664422 Facsimile: +44 (0)1892 663146 Email: mail@baldwinboxall.co.uk Website: http://www.baldwinboxall.co.uk

To urządzenie zostało zaprojektowane i wytworzone zgodnie z następującymi normami: EC Standards: EMC: EN55103-1 Environment Classification: E1, EMC: EN55103-2 Environment Classification: E5, Safety: EN60065 Użytkowanie urządzenia w inny sposób niż opisane w dokumentacji produktu będzie oznaczać utratę zgodności. "Deklaracja Zgodności" z powyższymi normami oraz lista dodatkowego wyposażenia użytego do weryfikacji zgodności jest dostępna na żądanie.

# 1 Wstęp

BDM 400 to seria Inteligentnych Stacji Mikrofonowych zaprojektowanych dla umożliwienia budowania wielu wariantów zastosowania w każdej instalacji.

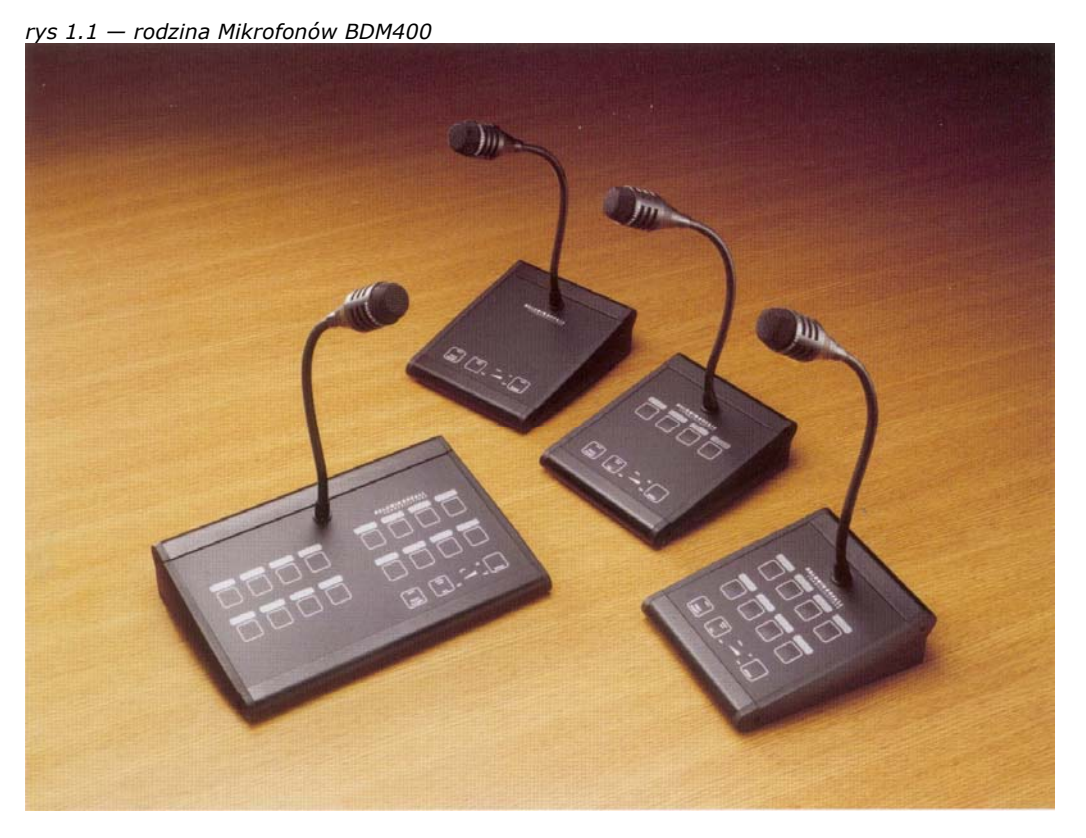

Stacje Mikrofonowe komunikują się z głównym systemem zarządzania poprzez magistralę RS485, a każda z nich wymaga jedynie połączenia za pomocą standardowego kabla Cat-5 doprowadzonego do złącza RJ45, (dla przesyłu sygnału audio i danych numerycznych) co znacznie upraszcza okablowanie.

#### 1.1 Seria Mikrofonów BDM 400

| nazwa   | Liczba stref |  |
|---------|--------------|--|
| BDM 401 | 1            |  |
| BDM 404 | 4            |  |
| BDM 408 | 8            |  |
| BDM 416 | 16           |  |
| BDM 424 | 24           |  |
| BDM 432 | 32           |  |

Seria mikrofonów BDM400 obejmuje modele:

### 1.2 Mikrofonowe Opcje i Możliwości

Wszystkie mikrofony z serii BDM400 posiadają następujące standardowe możliwości:

- Ergonomiczną konstrukcję z klawiszami i wskaźnikami pod specjalną wodoodporną membraną, pod którą umieszcza się opisy klawiszy
- Kardioidalną dynamiczną kapsułę mikrofonową, która może być skonfigurowana jako monitorowana lub nie monitorowana
- Wskaźniki "Zone Status" pokazujące wybór strefy i ew. jej zajętość
- Wskaźnik "Speak Now" pokazujący użytkownikowi zakończenie wybrzmiewania gongu zapowiedziowego
- Łańcuszkowy wskaźnik wysterowania pokazujący użytkownikowi aktualny poziom głośności zapowiedzi. Jest to bardzo pomocne dla zapewnienia wymaganej słyszalności i zrozumiałości komunikatu.
- Wskaźniki "Data" oraz "DC" potwierdzające poprawność działania stacji mikrofonowej
- Wskaźnik "Common Fault" informujący o wystąpieniu jakiegokolwiek błędu w działaniu systemu

#### 1.3 Regulatory & Wskaźniki

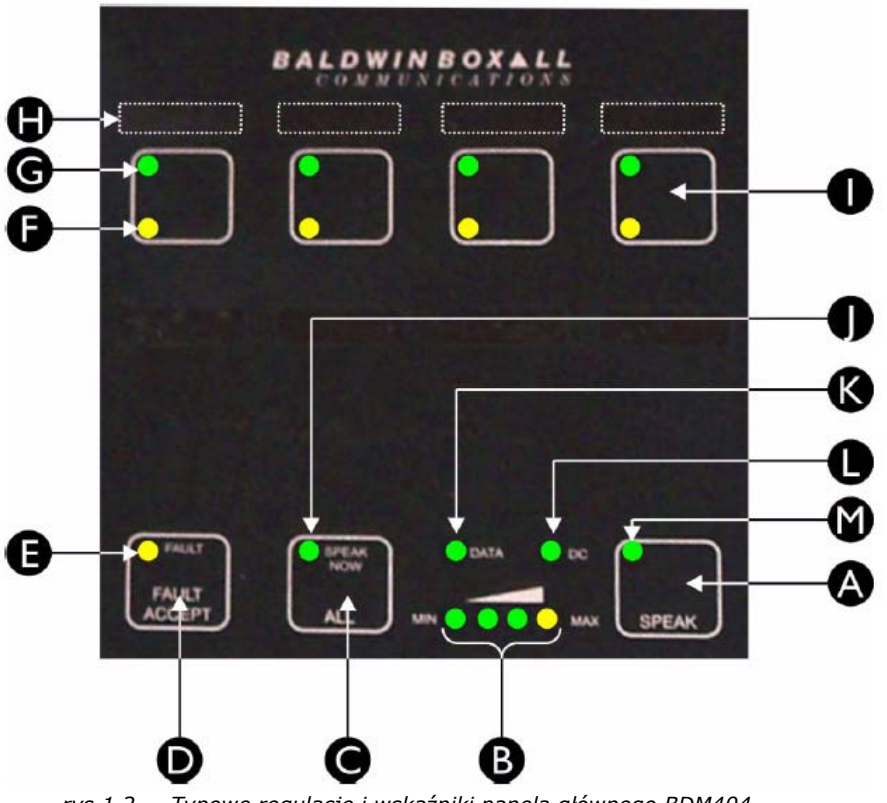

Panel frontowy posiada następujące regulatory i wskaźniki:

rys 1.2 — Typowe regulacje i wskaźniki panela głównego BDM404

| А                                                                | klawisz "SPEAK"          | Naciśnięcie umożliwia mikrofonowy przekaz      |  |  |
|------------------------------------------------------------------|--------------------------|------------------------------------------------|--|--|
|                                                                  | mowic                    | komunikatu do wybranej strety lub stret        |  |  |
| В                                                                | wskażnik                 | dla zapewnienia wymaganej słyszalności i       |  |  |
|                                                                  | poziom wysterowania      | zrozumiałości komunikatu, należy mówić tak by  |  |  |
|                                                                  |                          | utrzymywać wysterowanie poniżej żółtego LED    |  |  |
| С                                                                | klawisz "ALL"            | naciśnięcie umożliwia przekaz komunikatu do    |  |  |
|                                                                  | wszystkie                | wszystkich stref, pomijając wcześniejszy wybór |  |  |
| D klawisz "FAULT ACCEPT" naciśnięcie akceptuje błąd i wycisza bu |                          | naciśnięcie akceptuje błąd i wycisza buczek,   |  |  |
|                                                                  | akceptacji błędu         | klawisz stosowany jest również jako "Lamp      |  |  |
|                                                                  |                          | Test" do sprawdzenia stanu wszystkich          |  |  |
|                                                                  |                          | wskaźników                                     |  |  |
| Е                                                                | wskaźnik <b>"FAULT</b> " | informuje o wykryciu jakiegokolwiek błędu w    |  |  |
|                                                                  | błąd systemu             | systemie                                       |  |  |
| F                                                                | wskaźnik                 | informuje o wykrycie błędu w danej strefie     |  |  |
|                                                                  | bład w strefie           |                                                |  |  |
| G                                                                | wskaźnik                 | mrugając wskazuje wybranie strefy; stałe       |  |  |
|                                                                  | status strefy            | świecenie oznacza, że strefa jest aktualnie    |  |  |
|                                                                  | -                        | zajęta; wybranie strefy zajętej sygnalizowane  |  |  |
|                                                                  |                          | będzie przerywanymi błyskami                   |  |  |
| Н                                                                | pole opisowe             | opisu klawisza - pasek opisowy umieszczany     |  |  |
|                                                                  |                          | jest pod wodoodporna membrana                  |  |  |
| Ι                                                                | klawisz wyboru strefy    | naciśniecie powoduje wybór tej strefy          |  |  |
| _                                                                | , , ,                    |                                                |  |  |
| ]                                                                | wskaźnik "SPEAK NOW"     | potwierdza zakończenie gongu                   |  |  |
| -                                                                | mów teraz                | zapowiedziowego                                |  |  |
| Κ                                                                | wskaźnik "DATA"          | podczas normalnego użycia ten wskaźnik         |  |  |
|                                                                  |                          | powinien mrugać informujac o komunikowanju     |  |  |
|                                                                  |                          | sie mikrofonu z systemem                       |  |  |
|                                                                  | wskaźnik "DC"            | wskaźnik swoim świeceniem potwierdza           |  |  |
|                                                                  |                          | zasilanie mikrofonu z systemu                  |  |  |
| м                                                                | wskaźnik                 | w mikrofonie BDM401 potwierdza załaczenie      |  |  |
|                                                                  | aktywnosci BDM401        | mikrofonu                                      |  |  |
|                                                                  |                          |                                                |  |  |

# 2 Instalacja

#### 2.1 Podłączenia

Stacje mikrofonowe serii BDM 400 są tak zaprojektowane aby ich instalacja wymagała minimum okablowania. Wszystkie mikrofony używają pojedynczych złącz RJ45 (do połączeń przewodami CAT5). Stacje mikrofonowe przyłączane są do ściennego panela przyłączeniowego BMS8.

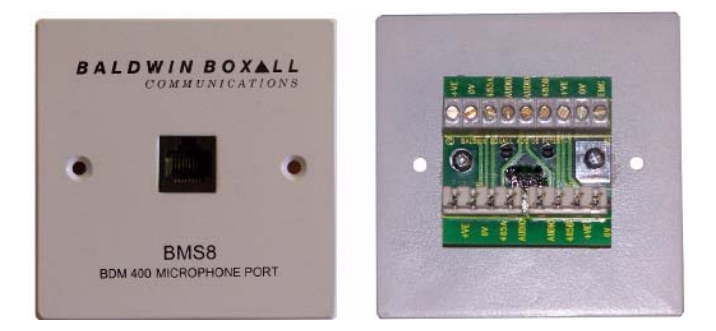

rys 2.1 — Typowy panel przyłączeniowy MBS8 dostarczany z mikrofonem (płyta frontowa i tylnia)

Panel przyłączeniowy BMS8 ma standardowe gniazdo połączenia RJ45 do z mikrofonem, standardowym kablem sieci CAT5. Należy zachowana ostrożność dla zabezpieczenia tego gniazda przyłączeniem do przed niego jakiegokolwiek innego które może urządzenia, zostać uszkodzone przy przyłączaniu. (proponujemy użyć np. gumowej zatyczki)

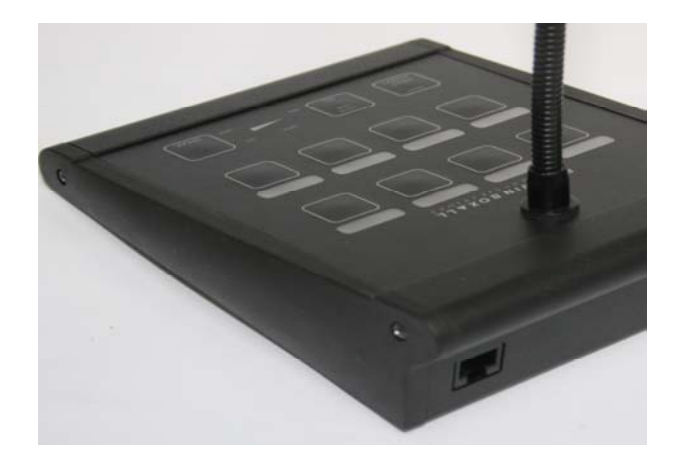

#### 2.2 Opcja montażu naściennego

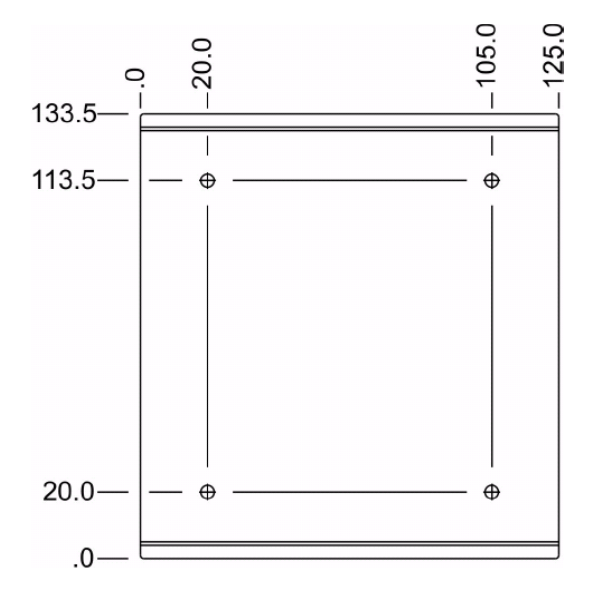

Opcjonalny "zestaw naścienny" **BDM3WB** pozwala zamocować na ścianie każdy rodzaj mikrofonów z serii BDM400.

BDM3WB stanowi osobną metalową płytę ochronno-montażową. Ogólne wymiary w mm a także umiejscowienie otworów montażowych pokazuje rysunek 2.2

rys 2.2 – Rozmieszczenie otworów montażowych na płycie BDM3WB

#### 2.2.1 Instrukcja instalacji

- 1. Zamocuj płytę montażową na ścianie.
- 2. Zdejmij jeden z boków podstawy mikrofonu.
- 3. Wsuń podstawę mikrofonu do płyty montażowej.
- Zwracaj uwagę aby górna i dolna szyna płyty montażowej została bezpiecznie wsunięta w odpowiednie wyżłobienia w podstawie mikrofonu, które pokazuje rysunek 2.3

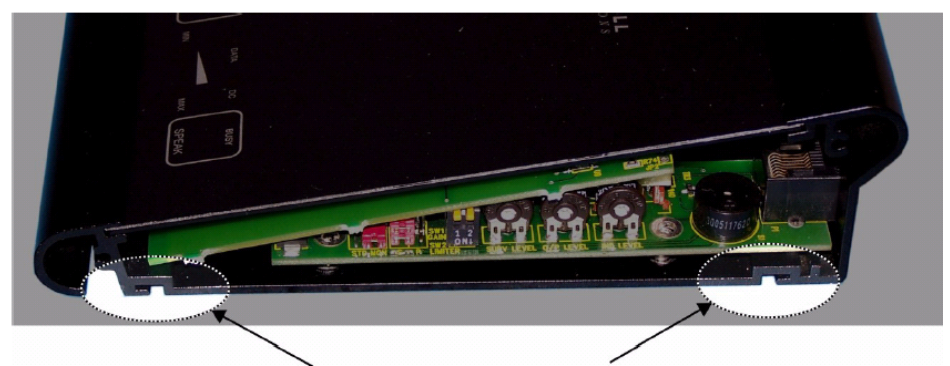

rys 2.3 — Prowadnice w podstawie do mocowania mikrofonu na płycie montażowej

4. Zamocuj z powrotem bok w podstawie mikrofonu co jednocześnie zabezpieczy mocowanie mikrofonu na płycie montażowej.

Do zamocowania większych stacji mikrofonowych (takich jak **BDM416** czy **BDM432)** mogą być użyte dwie płyty montażowe obok siebie.

## 2.3 Przełączniki i Nastawy

Po zdjęciu bocznej ścianki w podstawie mikrofonu, dostępnych jest (w zależności od modelu) do 6-ciu nastaw, co pokazane jest na rys 2.4

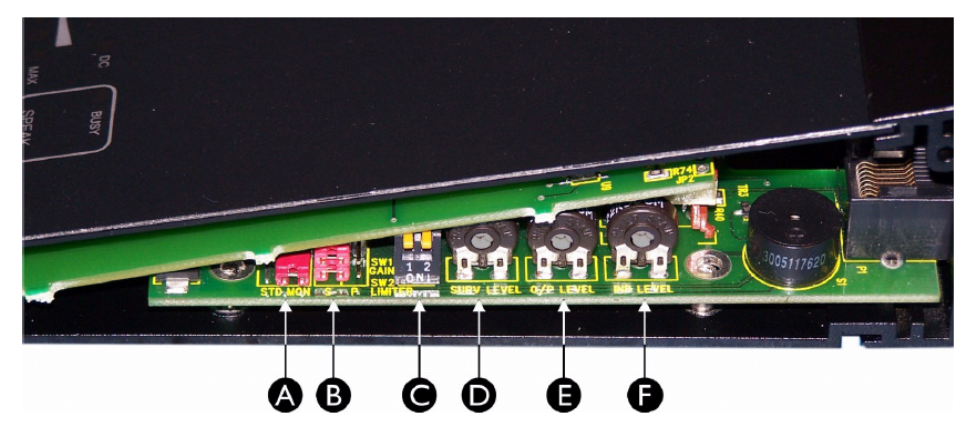

rys 2.4 — Regulatory w podstawie mikrofonu (dotyczy BDM401)

|   | Opis Regulatora | Przypisana Funkcja                                                                                                    |
|---|-----------------|----------------------------------------------------------------------------------------------------|
| A | STD / MON       | (opis dotyczy <b>tylko modelu BDM401</b> )<br>Nastaw na pozycję <b>STD</b> jeśli <u>nie chcesz</u> Monitorowania<br>dostępu do Linii w trybie równoległym "Paralel"<br>Nastaw na pozycję <b>MON</b> jeśli <u>chcesz</u> Monitorowania<br>dostępu do Linii w trybie równoległym "Paralel" |
| В | S / P           | (opis dotyczy <b>tylko modelu BDM401</b> )<br>Nastaw na pozycję <b>S</b> przy korzystaniu z połączenia<br>Szeregowego RS485<br>Nastaw na pozycję <b>P</b> przy korzystaniu z połączenia<br>Równoległego                                                                                  |
| С | GAIN / LIMITER  | <b>SW1.1</b> – nastaw na <b>ON</b> aby zwiększyć poziom o 15dB<br><b>SW1.2</b> – nastaw na <b>ON</b> aby włączyć Limiter                                                                                                    |
| D | SURV LEVEL      | REGULATOR poziomu sygnału z generatora <b>20 kHz</b> do <b>monitorowania</b> kapsuły mikrofonowej                                                                                                    |
| Е | O/P LEVEL       | REGULATOR poziomu sygnału wyjściowego audio                                                                                                    |
| F | IND LEVEL       | REGULATOR intensywności świecenia wskaźników (nastawione fabrycznie)                                                                                                    |

#### Uwaga:

Monitorowanie "Dostępu Linii" dotyczy tylko BDM401 gdy dokonano nastawy na tryb "Paralel" (równoległy). Monitorowanie jest włączane przez wpięcie 12V Diody Zenera pomiędzy Acces Line i 0V.

#### 2.4 Identyfikacja Przewodów

#### 2.4.1 Kolory przewodów dla stacji mikrofonowych w Komunikacji Szeregowej

Jeśli panel przyłączeniowy BMS8 nie jest stosowany, w gnieździe RJ45 obowiązuje następujący kod kolorów:

| Funkcja  | Kołek #             | Kolor Przewodu                         |  |  |
|----------|---------------------|----------------------------------------|--|--|
| +V DC    | <b>1</b> & <b>7</b> | Brązowy / Biały i Pomarańczowy / Biały |  |  |
| 0V       | <b>2</b> & <b>8</b> | 2 & 8 Pomarańczowy i Brązowy           |  |  |
| Audio    | 4                   | Niebieski                              |  |  |
| Audio    | 5                   | Niebieski / Biały                      |  |  |
| Data "B" | 6                   | Zielony                                |  |  |
| Data "A" | 3                   | Zielony / Biały                        |  |  |

#### 2.4.2 Kolory Przewodów dla BDM401 w trybie "Parallel"

Jeśli mikrofon BDM401 jest używany w trybie "Parallel" bez komunikacji szeregowej RS485, w gnieździe RJ45 obowiązuje następujący kod kolorów:

| Funkcja | Kołek #             | Kolor Przewodu                                 |  |  |
|---------|---------------------|------------------------------------------------|--|--|
| +V DC   | <b>1</b> & <b>7</b> | Brązowy / Biały i Pomarańczowy / Biały         |  |  |
| OV      | <b>2</b> & <b>8</b> | 8 Pomarańczowy i Brązowy                       |  |  |
| Audio   | 4 Niebieski         |                                                |  |  |
| Audio   | 5                   | Niebieski / Biały                              |  |  |
| "Busy"  | 6                   | Zielony                                        |  |  |
|         |                     | (rączy do UV, do świecenia LED "Busy")         |  |  |
| "PTT"   | 3                   | Zielony / Biały                                |  |  |
|         |                     | (łączy do 0V gdy naciśniety jest przycisk PTT) |  |  |

### 2.5 Konfigurowanie Oprogramowania

Żeby uruchomić urządzenie wymagane jest odpowiednie skonfigurowanie w oprogramowaniu co pozwoli nastawić odpowiednie opcje umożliwiające komunikację z systemem, włączenie monitorowania kapsuły mikrofonowej, nastawienie opóźnienia (na czas brzmienia gongu) zaświecenia wskaźnika "SPEAK NOW".

# 3 Instrukcja Obsługi

3.1 Regulatory & Wskaźniki

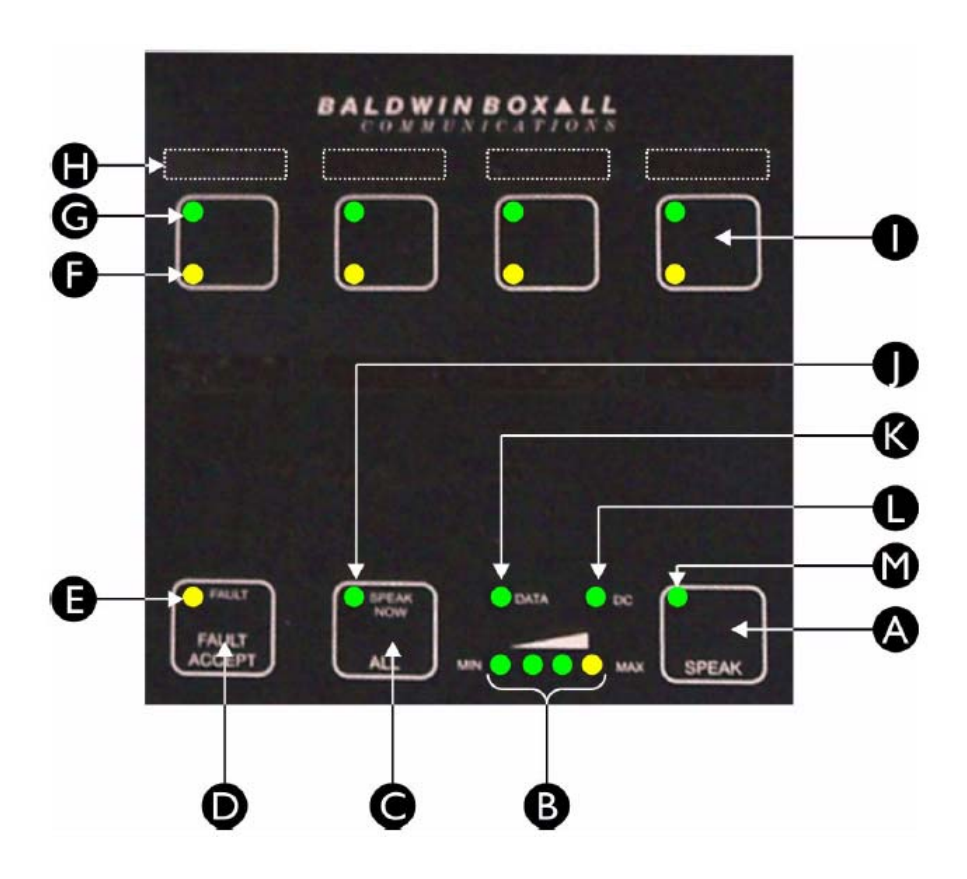

| Α | klawisz <b>"SPEAK"</b> | Н | pole opisowe klawisza        |
|---|------------------------|---|------------------------------|
| В | Poziom Wysterowania    | Ι | klawisz <b>wyboru strefy</b> |
| С | klawisz <b>"ALL"</b>   | J | wskaźnik <b>"SPEAK NOW"</b>  |
| D | klawisz "Fault Accept" | Κ | wskaźnik <b>"DATA"</b>       |
| Ε | Błąd w Systemie        | L | wskaźnik <b>"DC"</b>         |
| F | Błąd w Strefie         | Μ | załączenie BDM401            |
| G | Status Strefy          |   |                              |

#### 3.2 Zapowiadanie ogólne "ALL CALL"

#### **3.2.1** Przy użyciu Mikrofonu BDM401

- 1. Naciśnij klawisz "SPEAK" i poczekaj aż zaświeci się wskaźnik "SPEAK NOW"
- 2. Mów powoli i wyraźnie, zawracając uwagę aby nie świecił się wskaźnik "MAX"
- 3. Po skończeniu zapowiedzi puść klawisz "SPEAK

# **3.2.2** Przy użyciu pozostałych Mikrofonów serii BDM400

- 1. Naciśnij klawisz "ALL" : wskaźniki "Statusu Strefy" zaświecą się na wszystkich klawiszach selekcji stref
- Poczekaj aż zaświeci się wskaźnik "SPEAK NOW", po czym mów powoli i wyraźnie, zawracając uwagę aby nie świecił się wskaźnik "MAX"
- 3. Po skończeniu zapowiedzi puść klawisz "ALL"

#### Uwaga:

Jeśli wybierana strefa jest już zajęta, co potwierdzi stałe świecenie wskaźnika "statusu strefy", odpowiednio zaprogramowane "priorytety" mogą nie pozwolić na przekaz zapowiedzi do wybranej strefy lub stref.

#### 3.3

#### Zapowiadanie do wybranych Stref

- 1. Naciśnij klawisz wybranej strefy : wskaźnik "statusu" tej strefy zacznie mrugać
- 2. Naciśnij klawisz "SPEAK" : wskaźnik statusu tej strefy zacznie świecić na stałe (ale zwróć uwagę na adnotacje dotyczące priorytetów i zajętości "BUSY")
- 3. Poczekaj aż zaświeci się wskaźnik "SPEAK NOW", następnie mów powoli i wyraźnie, zawracając uwagę aby nie świecił się wskaźnik "MAX"
- 3. Po skończeniu zapowiedzi puść klawisz "SPEAK"

#### 3.4 Raportowanie Błędów

Jesli w systemie zostanie wykryty błąd, wskaźnik ogólnego błędu "FAULT" zacznie mrugać razem z uruchomieniem sygnału buczka. Dla akceptacji tego stanu, naciśnij klawisz "FAULT ACCEPT".

Gdy błąd zostanie wykryty w jakiejś strefie (np. błąd wzmacniacza lub w linii głośnikowej), zaświeci się wskaźnik "FAULT" na klawiszu tej strefy.

Pewnego rodzaju błędy wykryte w strefach mogą uniemożliwić dokonywanie do nich skutecznej zapowiedzi.

W celu przywrócenia prawidłowego działania systemu, powinna być rozpoczętą bezzwłocznie odpowiednia akcja naprawcza.

Uwaga:

Jeśli wybierana strefa jest już zajęta, co potwierdzi stałe świecenie wskaźnika "statusu strefy", odpowiednio zaprogramowane "priorytety" mogą nie pozwolić na przekaz zapowiedzi do wybranej strefy lub stref.